チェック2 Java の確認

次に、「チェック2 Java の確認」を表示します。

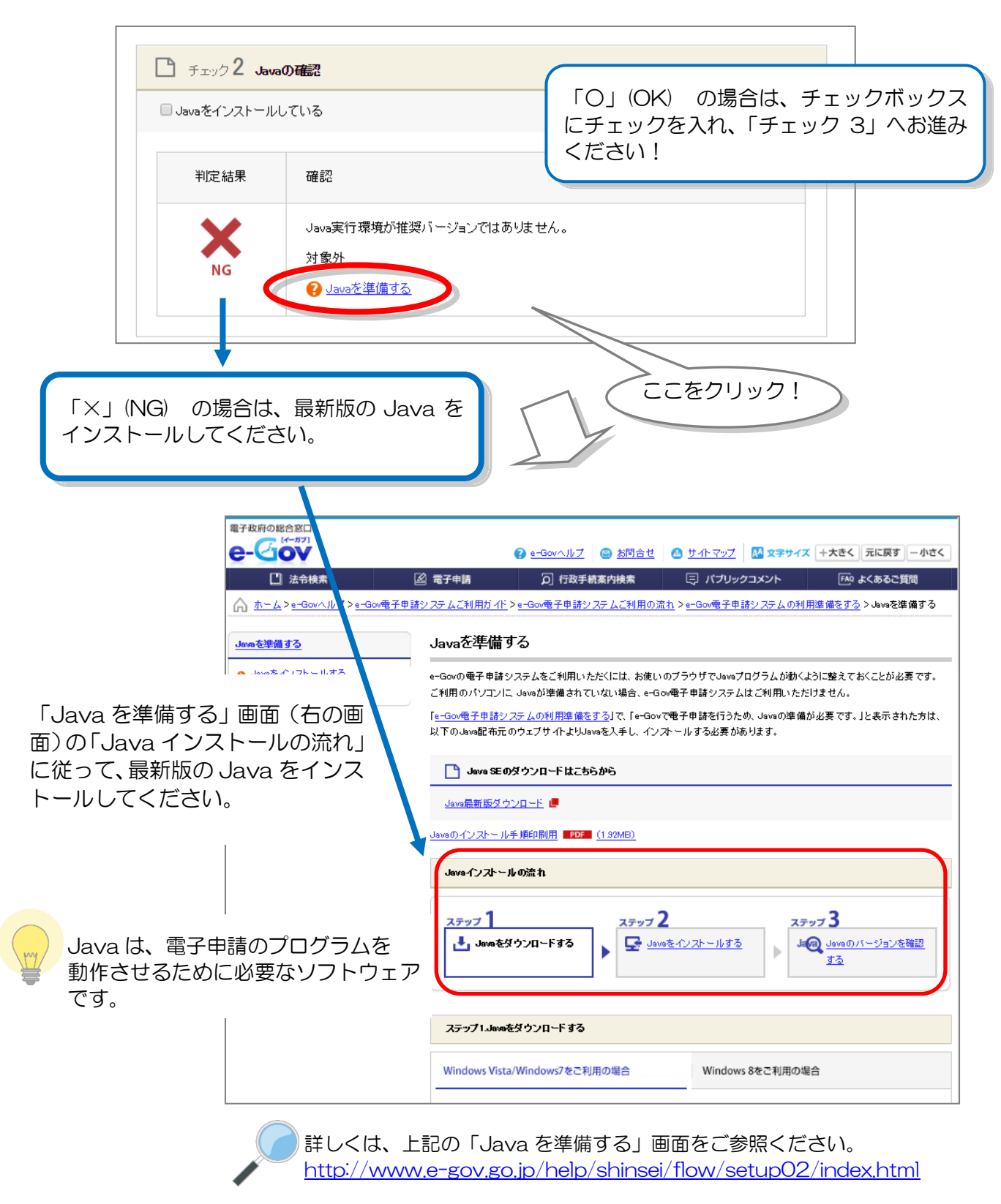